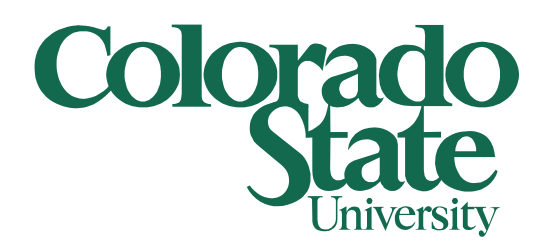

## **Secure Printing to Xerox**

**Client computers and Xerox Printers** 

5/17/2011

What is Secure Printing? Secure Printing allows you to setup a 4-10 digit code that will be required at the printer before your jobs will print. Why is this a good thing? Secure Printing will allow you to print to the Xerox printer without worrying that someone else can pick up your print jobs. In addition you can print multiply jobs to the printer and print them all out at one time.

Please note that Secure Printing only works with the Xerox Printers listed below

BFSCashierWC4150 BFSEastWC4260 BFSNorthWC4260 BFSSouthWC4260 BFSWC5655 BFSWCP265 VPFBudgestWC7345

How do I setup Secure Printing? To setup Secure Printing click on your start (windows) button and select Devices and Printers on the right hand side. On the Devices and Printers window right click on the Xerox Printer and select Printer properties

| ime<br>inters and Faxe:<br>BFSAROCLJ3800 or<br>BFSAROLJ4350 on<br>BFSCashierCLJ3700<br>BFSCashierWC4150<br>DFSCbashierWC4150                                                                                                    | s (18)<br>n bfsadm2<br>bfsadm2<br>0 on bfsadm2 | Classification<br>Printers and Faxes<br>Printers and Faxes | Device category<br>Printers and Faxes | Manufacturer      |  |
|----------------------------------------------------------------------------------------------------|------------------------------------------------|------------------------------------------------------------|---------------------------------------|-------------------|--|
| Pevices (5)<br>rinters and Faxe:<br>BFSAROCLJ3800 or<br>BFSAROLJ4350 on<br>BFSCashierCLJ3700<br>BFSCashierWC4150<br>DFSChackL M015 o                                                                                                    | s (18)<br>n bfsadm2<br>bfsadm2<br>0 on bfsadm2 | Printers and Faxes<br>Printers and Faxes                   | Printers and Faxes                    |                   |  |
| rinters and Faxe<br>BFSAROCLJ3800 or<br>BFSAROLJ4350 on<br>BFSCashierCLJ3700<br>BFSCashierWC4150                                                                                                    | s (18)<br>n bfsadm2<br>bfsadm2<br>0 on bfsadm2 | Printers and Faxes<br>Printers and Faxes                   | Printers and Faxes                    |                   |  |
| BFSAROCLJ3800 o. BFSAROLJ4350 on BFSCashierCLJ3700 BFSCashierWC4150 BFSCashierWC4150 BFSCashierWC4150 BFSCashierWC4150 BFSCashierWC4150 BFSCashierWC4150 BFSCashierWC4150 BFSCAshierWC4150 BFSCAshierWF3C4 BFSCAshierWF3C4 BFSCAshierWF3C4 BFSCAshierWF3C4 BFSCAshierWF3C4 BFSCAshierWF3C4 BFSCAshierWF3C4 BFSCAshierWF3C4 BFSCAShierWF3C4 BFSCASHIERWF3C4 BFSCASHIERWF3C4 BFSCASHIERWF3C4 BFSCASHIERWF3C4 BFSCASHIERW | n bfsadm2<br>bfsadm2<br>0 on bfsadm2           | Printers and Faxes<br>Printers and Faxes                   | Printers and Faxes                    |                   |  |
| BFSAROCLISSOU 0<br>BFSAROLJ4350 on<br>BFSCashierCLJ3700<br>BFSCashierWC4150<br>BFSCbackl M015 o                                                                                                    | bfsadm2<br>0 on bfsadm2                        | Printers and Faxes                                         | Printers and Faxes                    |                   |  |
| BFSCashierCLJ3700<br>BFSCashierWC4150<br>BFSCbackl M015 o                                                                                                    | 0 on bfsadm2                                   | Printers and Faxes                                         | Deinters and France                   |                   |  |
| BFSCashierWC4150                                                                                                    | o on bisaumz                                   | Drintors and Eavor                                         | Printers and Faxes                    |                   |  |
| RESCheckl M015 o                                                                                                    | 0 on bfsadm2                                   | Printers and Faxes                                         | Printers and Faxes                    | Xerox Corporation |  |
| / DI GUIEUKLIMI / //                                                                                                    | n bfsadm2                                      | Printers and Faxes                                         | Printers and Faxes                    | HP                |  |
| BFSEastWC4260 or                                                                                                    | n bfsadm2                                      | Printers and Faxes                                         | Printers and Faxes                    | Xerox Corporation |  |
| BFSNorthWC4260                                                                                                    | on bfsadm2                                     | Printers and Faxes                                         | Printers and Faxes                    | Xerox Corporation |  |
| BFSPropertyLJ4000                                                                                                    | ) on bfsadm                                    | Open                                                       | Printers and Faxes                    |                   |  |
| BFSSouthCLJ5550                                                                                                    | on bfsadm2                                     | Open in new window                                         | Printers and Faxes                    |                   |  |
| BFSSouthLJ8150 or                                                                                                    | n bfsadm2                                      | See what's printing                                        | Printers and Faxes                    |                   |  |
| BFSSouthWC4260                                                                                                    | on bfsadm2                                     | Set as default printer                                     | Printers and Faxes                    | Xerox Corporation |  |
| BFSWC5655 on bfs                                                                                                    | sadm2                                          | Printing preferences                                       | Printers and Faxes                    | Xerox Corporation |  |
| BFSWCP265 on bfs                                                                                                    | sadm2                                          | Printing preferences                                       | Printers and Faxes                    | Xerox Corporation |  |
| BFSWestLJ2420 on                                                                                                    | bfsadm2                                        |                                                            | Printers and Faxes                    |                   |  |
| Microsoft XPS Doc                                                                                                    | ument Writ                                     | Create shortcut                                            | Printers and Faxes                    |                   |  |
| Send To OneNote                                                                                                    | 2010                                           | Troubleshoot                                               | Printers and Faxes                    |                   |  |
| VPFBudgetCLJ5550                                                                                                    | 0 on bfsadn                                    | Remove device                                              | Printers and Faxes                    |                   |  |
| VPFBudgetWC734                                                                                                    | 5 on bfsadn                                    |                                                            | Printers and Faxes                    | Xerox Corporation |  |
|                                                                                                    |                                                | Properties                                                 |                                       |                   |  |

On the printer Properties window under the General tab click on the Preferences... button

| BFSNorthWC4                              | 1260 on bfsad                                                                      | m2 Propertie | s                                                     |           | ×             |  |
|------------------------------------------|------------------------------------------------------------------------------------|--------------|-------------------------------------------------------|-----------|---------------|--|
| Security                                 | Device                                                                             | Settings     | Configuration Option                                  |           | Options       |  |
| General                                  | Sharing                                                                            | Ports        | Advanced                                              | Co        | or Management |  |
| 2                                        | BFSNorthW                                                                          | C4260        |                                                       |           |               |  |
| Location:                                |                                                                                    |              |                                                       |           |               |  |
| Comment:                                 |                                                                                    |              |                                                       |           |               |  |
| M <u>o</u> del:<br>Features<br>Color: No | M <u>o</u> del: Xerox WorkCentre 4260 PS<br>Features<br>Color: No Paper available: |              |                                                       |           |               |  |
| Double-sid<br>Staple: No                 | Double-sided: Yes<br>Staple: No                                                    |              | Letter (8.5 x 11"), Plain<br>Legal (8.5 x 14"), Plain |           |               |  |
| Speed: 55 p                              | ma                                                                                 |              | Envelope No. 1                                        | .0 (4.125 | x 9.5"), E    |  |
| Maximum                                  | resolution: 120                                                                    | 00 dpi       |                                                       |           | -             |  |
|                                          | Pr <u>e</u> ferences Print <u>T</u> est Page                                       |              |                                                       |           |               |  |
| OK Cancel Apply                          |                                                                                    |              |                                                       |           |               |  |

On the Printing Preferences window under the Paper/Output tab change the Job Type: to Secure Print... in the drop down menu

| BFSNorthWC4260 on bfsadm2 Printing Preferences                                                                                                    | -     | ×        |
|----------------------------------------------------------------------------------------------------|-------|----------|
|                                                                                                    | хегох | ۲        |
| Paper/Output       Layout/Watermark       Advanced         Job Type:       Image: Comparison of the second second |       | •        |
|                                                                                                    |       |          |
| Saved Settings:       More Status       Priver Defaults *       OK                                                                                                    | ancel | <b>P</b> |

The Secure Print window will now open asking for a Passcode. Enter your desired passcode and then confirm it. Click the OK button to set the new passcode. Please note that only 4-10 numbers can be used for this passcode

| Secure   | e Print                                                                                                    |  |  |  |  |  |
|----------|----------------------------------------------------------------------------------------------------|--|--|--|--|--|
| 4        | Passcode:                                                                                                    |  |  |  |  |  |
|          | •••• (4-10 Digits)                                                                                                    |  |  |  |  |  |
| <b>~</b> | Confirm Passcode:                                                                                                    |  |  |  |  |  |
|          | Note: After submitting the job, go to the printer<br>Control Panel, select the job from the list, enter<br>this passcode on the control panel of the<br>printer to print the secure print job. Click the<br>Help button in this dialog box for more<br>information. (Contact System Administrator for<br>minimum Passcode length.) |  |  |  |  |  |
| ?        | OK Cancel                                                                                                    |  |  |  |  |  |

Click the OK button on the Printing Preferences and printer Properties window. At this point Secure Printing is setup and every job that is sent to this printer will require your passcode to print.

When you print a new job to the Xerox printer you will need to push the Job Status button located on the left hand side of the display screen. This will bring up a list of all pending jobs. Your job will be listed with a Status of Held: Secure Print. If you touch the screen on your job it will bring up a menu. Touch the Release button in this menu to bring up the window to enter your passcode. Use the keypad on the right hand side of the screen to enter your passcode then touch the Enter button. At this point your print job will print. How do I remove Secure Printing? To remove Secure Printing follow the steps above. Only on the Printing Preferences window under the Paper/Output tab change the Job Type: to Normal Print... in the drop down menu. Click the OK button on the Printing Preferences window and the printer Properties window. This will remove Secure Printing from this printer.

| BFSNorthWC4260 on bfsadm2 Printing Preference                                                                                                    | S                                    | <b>— X</b>       |
|----------------------------------------------------------------------------------------------------|--------------------------------------|------------------|
|                                                                                                    | ×                                    | erox 🌍           |
| Paper/Output       Layout/Watemark       Advanced         Job Type:       Nomal Print       •         Nomal Print       •       •         Paper:       -       -         -Letter (8.5 x 11")       -       •         -White       -       Printer Default Type       • | 2-Sided Printing:<br>2-Sided Print   | •                |
|                                                                                                    |                                      |                  |
| A More Status ?                                                                                                    | Saved Settings:<br>Driver Defaults * | el <u>A</u> pply |